# APP MyEdenred Shopping

Come usare i tuoi **buoni acquisto** direttamente dal tuo smartphone 09:18

Ciao Mara

<sup>Top Premium</sup> 100,00 €

Anteprime

al 30/06/2023

CREDITI DISPONIBILI

le Gift Caro

di tutti

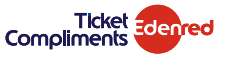

·11 4G

4

## COSA PUOI FARE CON L'APP MYEDENRED SHOPPING

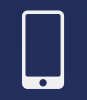

FARE I TUOI ACQUISTI, sia in store che online, direttamente da smartphone

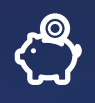

VISUALIZZARE IL SALDO DISPONIBILE, per ogni credito Edenred Shopping

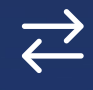

VERIFICARE LE TRANSAZIONI effettuate

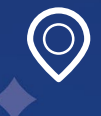

CERCARE I PUNTI VENDITA, LE STAZIONI DI SERVIZIO O GLI E-COMMERCE di tuo interesse

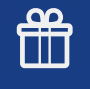

**Richiedere una GIFT CARD** del brand che preferisci\*

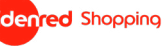

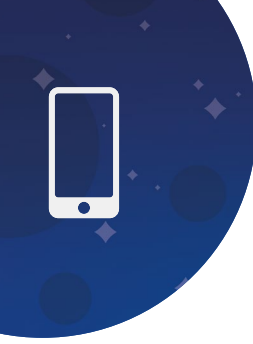

## COME INIZIARE AD USARE L'APP MYEDENRED SHOPPING

Hai ricevuto un'email che ti comunica di avere un **nuovo credito Edenred Shopping?** 

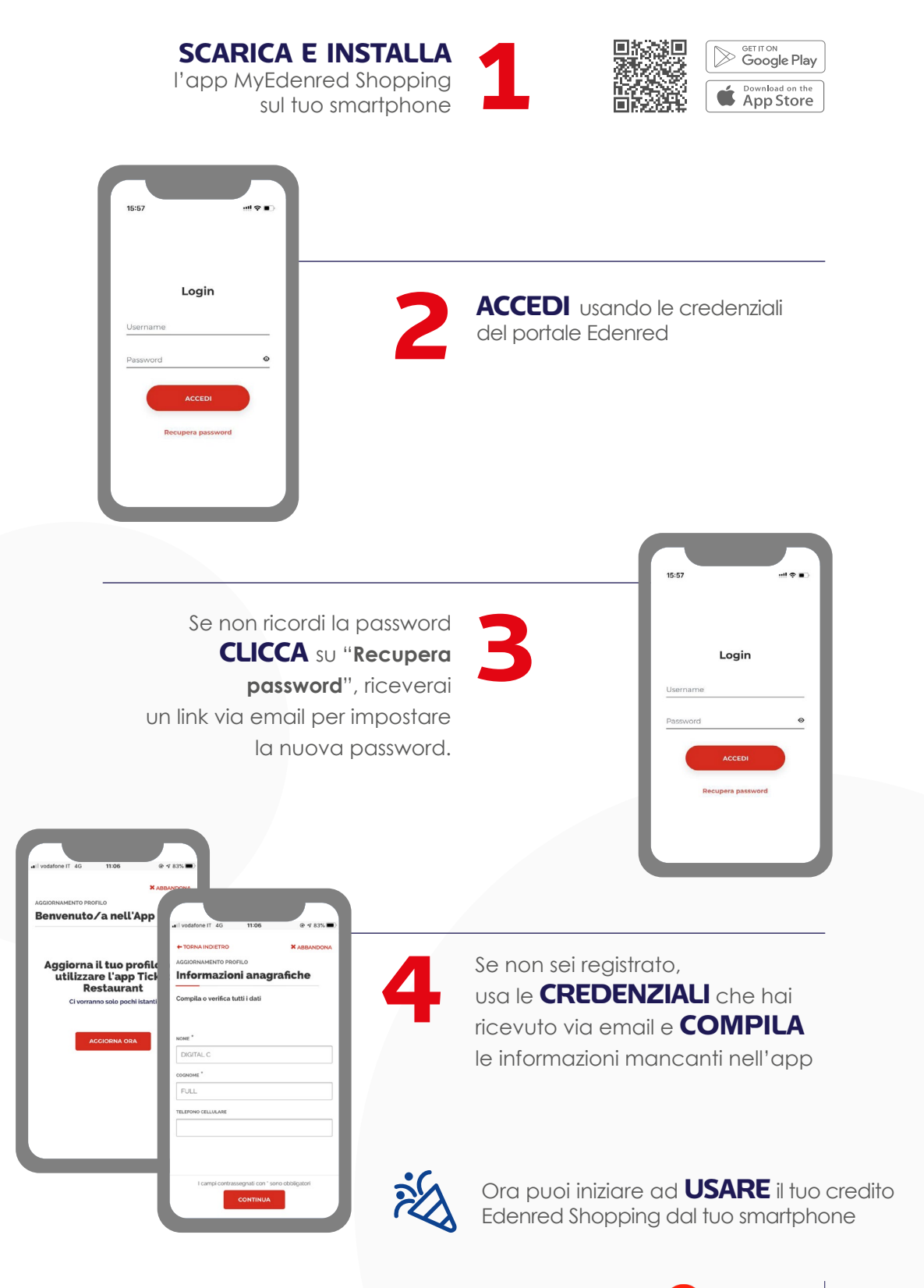

## **COME FARE ACQUISTI**

## ACQUISTI IN PUNTO VENDITA FISICO

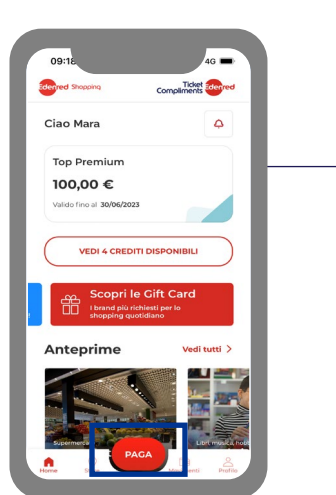

Clicca sul bottone **PAGA** nel momento in cui devi completare il tuo acquisto

Farmacia Ideal

14,90°

2

5

8

0

1.

3

6

9

x

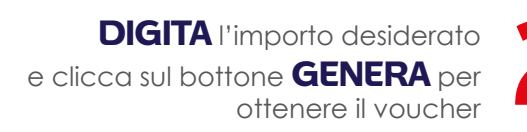

Ricorda che il valore del tuo acquisto dovrà sempre essere uguale o inferiore all'importo disponibile sul conto che stai utilizzando.

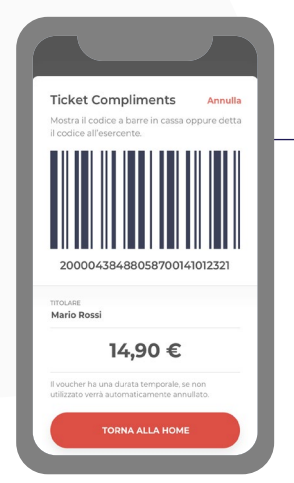

#### Mostra il CODICE A BARRE

oppure detta il **CODICE NUMERICO** in cassa. Se vuoi fare rifornimento in modalità Self presso una stazione di servizio Q8, scegli l'opzione "Codice di pagamento" nella colonnina del distributore e inserisci il codice di 26 cifre che hai ottenuto generando il voucher.

**SE NON UTILIZZI** il voucher generato, verrà automaticamente annullato dopo 5 minuti.

## ATTENZIONE

Non è possibile utilizzare crediti diversi per lo stesso acquisto.

Ricorda che il valore del tuo acquisto dovrà sempre essere uguale o inferiore all'importo disponibile sul conto che stai utilizzando.

#### Edenred Shopping

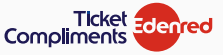

 $\bigcirc$ 

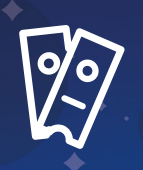

## ACQUISTI ONLINE (E-COMMERCE E GIFT CARD)

Se vuoi fare acquisti in un **e-commerce** convenzionato:

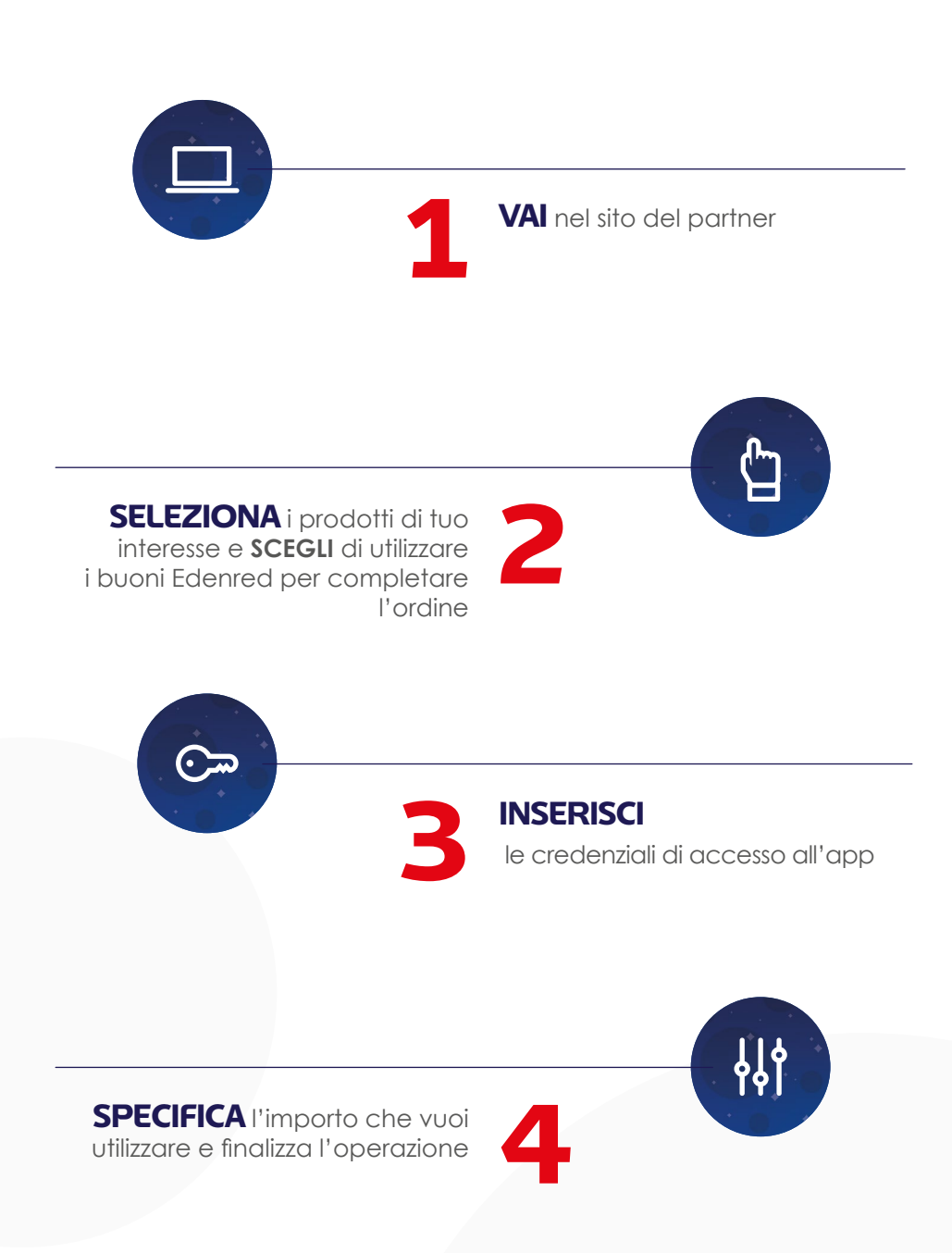

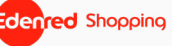

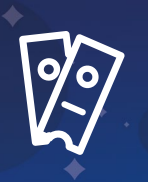

## Se vuoi richiedere una **Gift Card** (solo con credito Top Premium):

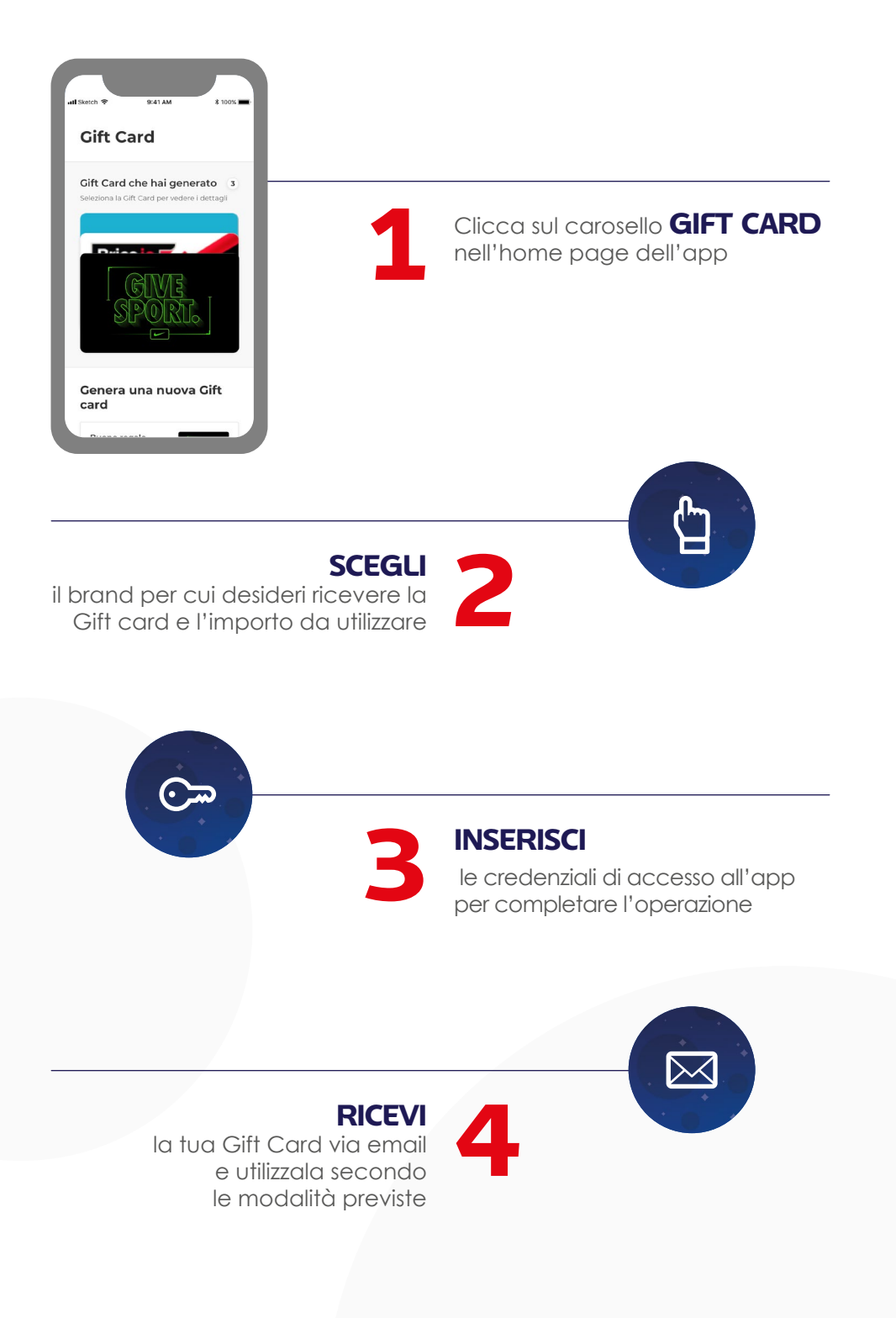

Edenred Shopping

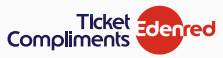

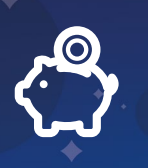

## COME VISUALIZZARE IL CREDITO DISPONIBILE E LA SCADENZA

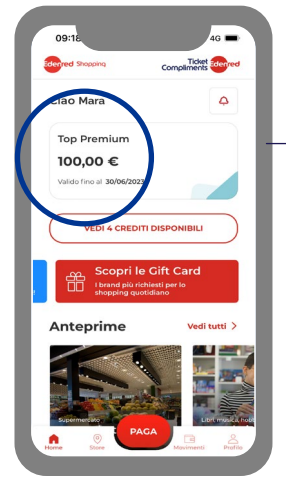

1

In **HOME PAGE**, visualizzi sempre il **CREDITO DISPONIBILE** e la **DATA DI SCADENZA** 

Se hai ricevuto più di un credito Edenred Shopping, puoi visualizzare la lista dei tuoi crediti e le relative scadenze cliccando sul bottone "**VEDI CREDITI DISPONIBILI**" in Home Page.

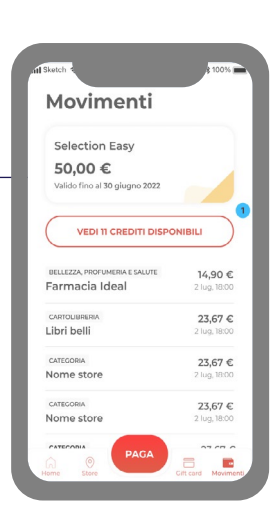

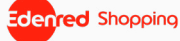

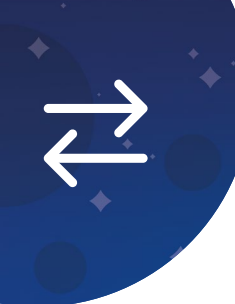

## COME VISUALIZZARE LE TRANSAZIONI EFFETTUATE

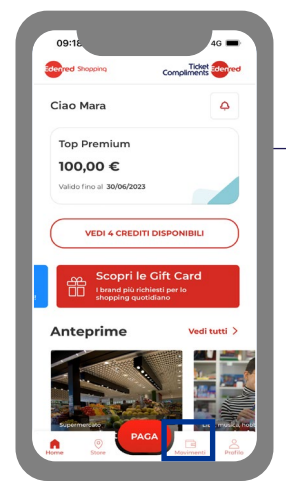

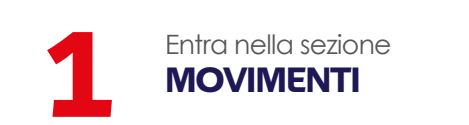

Se hai ricevuto più di un credito Edenred Shopping, puoi visualizzare i movimenti relativi ad un altro credito cliccando sul bottone **VEDI CREDITI DISPONIBILI** all'interno della sezione Movimenti.

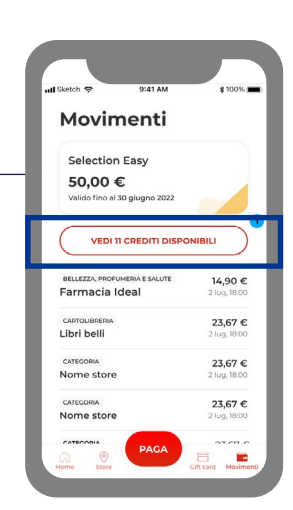

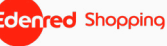

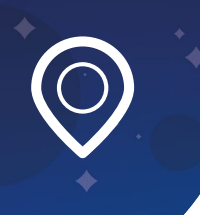

### COME CERCARE I PUNTI VENDITA E GLI E-COMMERCE CONVENZIONATI

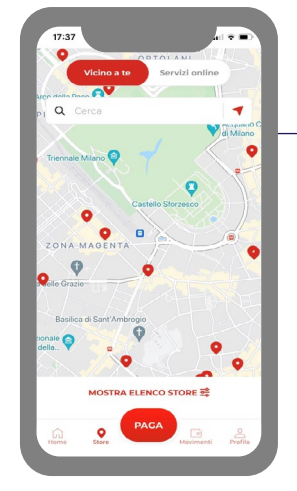

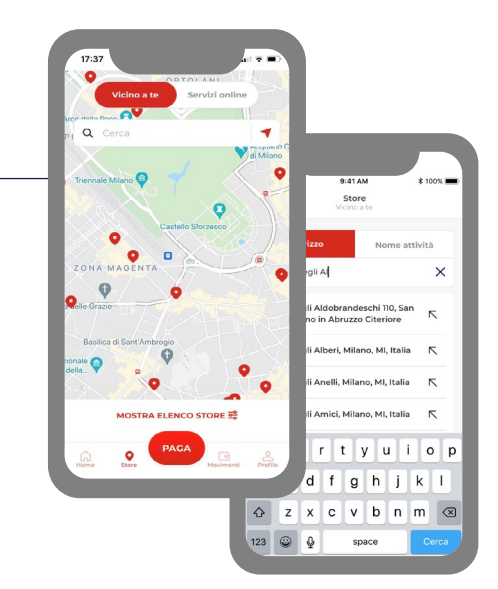

Per cercare un **PUNTO VENDITA FISICO**, scegli il bottone VICINO A TE

cerca nella mappa, dopo aver attivato la geolocalizzazione, e visualizza l'elenco dei punti vendita vicini

#### Oppure

digita il nome o l'indirizzo del punto vendita di tuo interesse

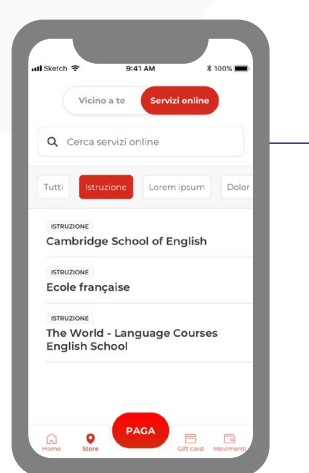

Per cercare un **ECOMMERCE**, scegli il bottone **SERVIZI ONLINE** 

Visualizza l'elenco dei siti convenzionati, filtrando per categoria

Entra nella sezione

**STORE** 

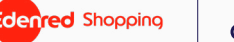

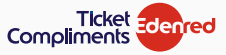

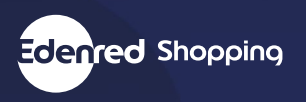

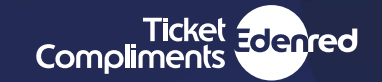

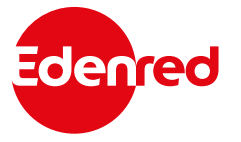

Edenred Italia srl Via G.B. Pirelli, 18 20124 Milano 02 26 90 41